# 新北市政府動物保護防疫處

新北市動物絕育管理系統

民眾補助申請使用手冊 v1.0

# 目錄

| 壹 | 、民眾補助申請流程     |    | 2  |
|---|---------------|----|----|
|   | 一、家犬貓補助申請     | 2  |    |
|   | 二、本市動物之家補助申請  | 6  |    |
|   | 三、本市流浪動物補助申請  | 10 |    |
| 貢 | 、申請案件進度查詢     |    | 15 |
| 务 | 、晶片絕育補助狀態查詢   |    | 16 |
| 肆 | 、相關絕育資訊       |    |    |
|   | 一、公告消息        | 18 |    |
|   | 二、合作醫院一覽      | 18 |    |
|   | 三、文件下載專區      | 19 |    |
|   | 四、寵物飼養認證卡線上申請 | 19 |    |

壹、民眾補助申請流程

一、家犬貓補助申請

#### 申請條件:

- 1. 民眾戶籍須於新北市
- 2. 須至新北市動保處合作絕育動物醫院絕育
- 3. 於絕育後14天內至網站線上申請

#### 相關文件上傳:上傳格式限制請以數位圖檔(jpg、jpeg 或 png 格式)上傳

- 1. 身分證正反面照片
- 2. 存摺照片
- 3. 絕育術前及術後照片
- 4. 寵物登記證
- 5. 飼養寵物認證卡正反面(反面須簽名)

#### 申請步驟:

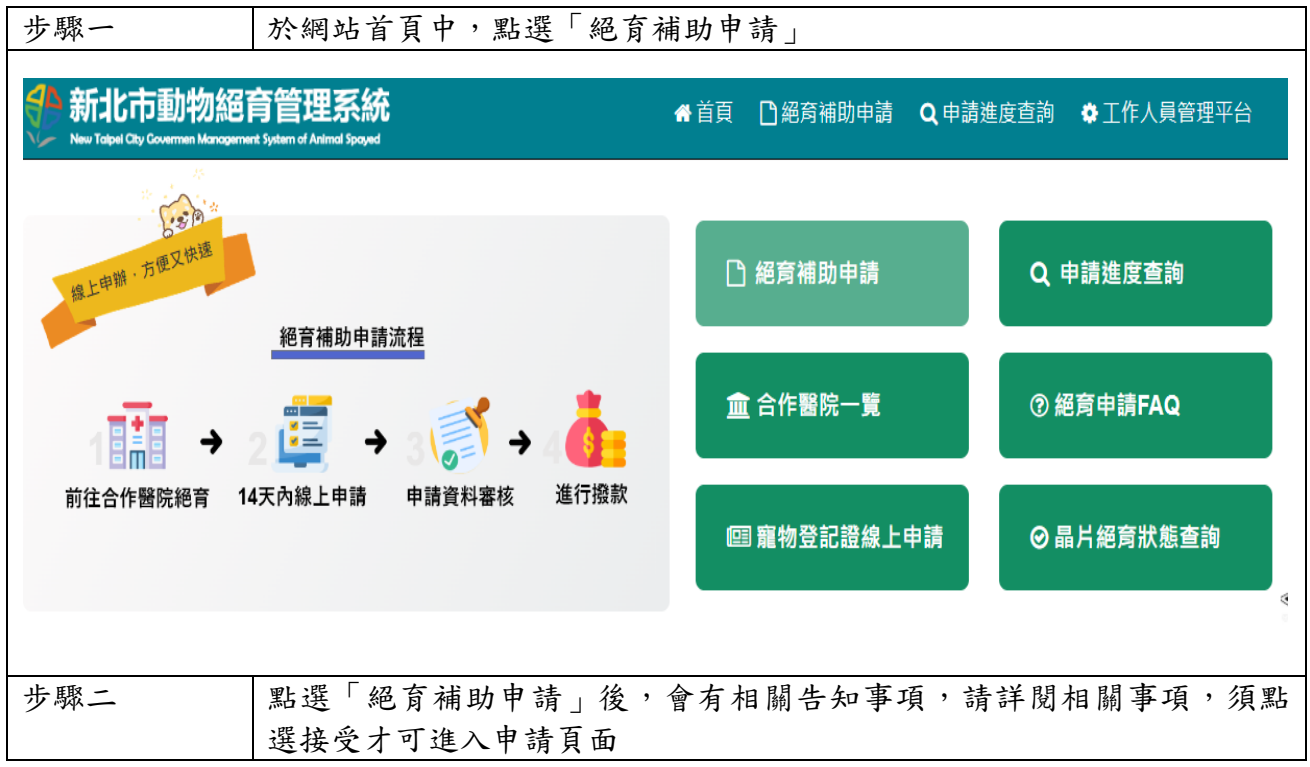

| 分 新北市動物絕育管理系統                                                                                                    | ▲ 首頁                         | □絕育補助申請               | Q 申請進度查詢     | ✿工作人員管理平台 |  |  |  |  |  |
|----------------------------------------------------------------------------------------------------|------------------------------|-----------------------|--------------|-----------|--|--|--|--|--|
| rew rape Lay Lovernie Management system of Anima spaged                                                                                                    |                              |                       |              |           |  |  |  |  |  |
| ★首頁 / 動物絕意補助申請告知事項                                                                                                    |                              |                       |              |           |  |  |  |  |  |
| ★ 告知事項 🔆                                                                                                    |                              |                       |              |           |  |  |  |  |  |
|                                                                                                    |                              |                       |              |           |  |  |  |  |  |
| 依據「個人資料保護法」第8條第1項規定,於您填寫新北市政府動物保護防疫處(下稱本處)系統前,向您告知下列事項,請詳聞:                                                                                                    |                              |                       |              |           |  |  |  |  |  |
| <b>關於政策適用範圍</b><br>以下的陽私權政策,適用於您在「新北市動物絕育管理系統」網站活動時,所涉及的個人資料蒐集、運用與保護,但不適用於與本網站功能連結之各政府機關網站。凡經由「新北市動                                                                 |                              |                       |              |           |  |  |  |  |  |
| 物絕商管理系統」連結之網站,不論是由全國各級政府機關獨立經營或是其他機關、國體、公司與「新北市動物絕商管理系統」聯名經營,各網站均有其專屬之隱私權政策,「新北市<br>動物絕商管理系統」不負任何連帶責任。當您在這些網站時,關於個人資料的保護,適用各該網站的隱私權政策。                              |                              |                       |              |           |  |  |  |  |  |
| - 、 蒐集之目的:動物絶寛、税務行政、客戶管理與服務(包含滿意度問巻調査)、廉政行政、其他犬貓管理服務。                                                                                                    |                              |                       |              |           |  |  |  |  |  |
| 二、 蒐集之類別;本處因提供服務需蒐集您的個人資料包含姓名、國民身分證統一編號、護照號碼、連絡方式等資訊。<br>三、 個人資料利用之期間、地區、對象及方式:                                                                                     |                              |                       |              |           |  |  |  |  |  |
| (一)期間:本處因提供服務所須之保存期間。<br>(一)期間:本處居提供服務所須之保存期間。                                                                                                    |                              |                       |              |           |  |  |  |  |  |
| (二) 北國,十年大國規則(已当黨成本時北國)。<br>(三) 對象: 本處或案件權實之公務機關。                                                                                                    |                              |                       |              |           |  |  |  |  |  |
| (四)方式:以自動化機器或其他非自動化之利用方式。<br>四、 依據「個人資料保護法」第3條規定,您得就個人資料依法行使                                                                                                    | 下列權利:                        |                       |              |           |  |  |  |  |  |
| (一) 得向本處查詢、請求閱覽或請求製給複製本。<br>(一) 关你的個人資料有任何異動,得向太處讀求補充或更正,何                                                                                                    | ≠其保持正確、最新及完!                 | <b>該</b> 。            |              |           |  |  |  |  |  |
| (二) 得低的声人算得得在13天到,10月半篇時次而为效之上。<br>(二) 得向本處請求停止蒐集、處理或利用及請求刪除,但因本處                                                                                                   | 国教行公務所必須者,本)<br>2010、末点均知は現代 | 上<br>复得拒絕之。           |              |           |  |  |  |  |  |
| 五、 您以自由選擇定台提供相關個人資料, 催怒者 把能定从相關 個人                                                                                                    | 、貞科,4處将無法徒供作                 | 目開 肋7分。               |              |           |  |  |  |  |  |
|                                                                                                    | 關於個人應盡之義務                    |                       |              |           |  |  |  |  |  |
| 如果要查詢完整的隱私構                                                                                                    | ii聲明,可造訪本盧網站[<br>            | <b>墨私權聲明取得相關資</b> 語   | R•           |           |  |  |  |  |  |
| <b>×</b> 不接                                                                                                    | 受                            | ✔ 接受                  |              |           |  |  |  |  |  |
|                                                                                                    |                              |                       |              |           |  |  |  |  |  |
|                                                                                                    |                              |                       |              |           |  |  |  |  |  |
| 步驟三 選擇是否需要身分綁定                                                                                                    |                              |                       |              |           |  |  |  |  |  |
| <b>是</b> :如您有使用以下身                                                                                                    | 分绑定本                         | 系統,點選                 | 送系统将         | 依照您绑定的身分  |  |  |  |  |  |
| 查詢您是否有申請過本                                                                                                    | 系統補助                         | ,如有申請                 | 系統將詢         | 問您是否自动带入  |  |  |  |  |  |
| 您的基本資料至新申請                                                                                                    | 案件。                          |                       |              |           |  |  |  |  |  |
| <b>否</b> :如不綁定仍可以申                                                                                                    | 請,可以跳                        | 過此部分                  | ,直接繼續        | 镇窝申請資料。   |  |  |  |  |  |
| <b>小</b> 东北士动物级在签理艺统                                                                                                    |                              |                       |              |           |  |  |  |  |  |
| 利心の判がのです。<br>New Taipel City Covernen Management System of Animal Spayed                                                                                            | 骨首頁 □ 紙                      | 了了。<br>一段<br>一段<br>一段 | ∃請進度查詢 🛛 🌞 ] | [作人員管理平台  |  |  |  |  |  |
|                                                                                                    |                              |                       |              |           |  |  |  |  |  |
| 骨首頁 / 告知事項 / 動物絕育補助申請                                                                                                    |                              |                       |              |           |  |  |  |  |  |
| * 動物                                                                                                    | 絕育補助申請🕊                      | •                     |              |           |  |  |  |  |  |
| ■ 33 (5)                                                                                                    | נאן ונאימווניגשא             |                       |              |           |  |  |  |  |  |
| 平浙江志尹頃                                                                                                    |                              |                       |              |           |  |  |  |  |  |
| <ul> <li>本年度申請載止受理日期</li> <li>本 キ党の2014月14年またま落第日該告告</li> </ul>                                                                                                    |                              |                       |              |           |  |  |  |  |  |
| 1. 家人細.2023/12/31或本牛皮預算用醫為止<br>2. 本市動物之家認養:2023/12/31或本牛皮預算用醫為止                                                                                                    |                              |                       |              |           |  |  |  |  |  |
|                                                                                                    |                              |                       |              |           |  |  |  |  |  |
| <ul> <li>         · 備即方式收除:「直接備助」, 主感使得吸尸吸中調入4入吸尸且沒工得載有該備即吸尸仔指影像值與有主感使得化號、名傳、吸號及尸名之仔指對面), 主感使得吸尸如控認超不符, 將請申請人補正補助帳戶存摺正確資料, 逾期未補正或補正不全者, 本補助案件將不予受理。     </li> </ul> |                              |                       |              |           |  |  |  |  |  |
| • *為必填觸位                                                                                                    |                              |                       |              |           |  |  |  |  |  |
| ■ 身分綁定                                                                                                    |                              |                       |              |           |  |  |  |  |  |
| ●如您有使用以下身分網定本系統,點選後系統將依照您網定的身分查詢您是否有<br>如您不绑定可以跳過此部分,直接繼續填算由諸資料。                                                                                                    | 1申請過本系統補助,如有                 | 目申請系統將詢問您是否           | 自動帶入您的基本資料   | 至新申請案件。   |  |  |  |  |  |
|                                                                                                    |                              |                       |              |           |  |  |  |  |  |
| T Facebook G+Google Mail P Line ¥YAHOO                                                                                                    |                              |                       |              |           |  |  |  |  |  |
|                                                                                                    |                              |                       |              |           |  |  |  |  |  |
|                                                                                                    |                              |                       |              |           |  |  |  |  |  |

| 步驟四                                | 填寫相關資料,並上傳文件照片,申請類別請選擇「家犬貓」,並依網站<br>指示填寫所有必填資料及文件上傳。本網站導入OCR光學文字辨識,當您<br>上傳身分證正反面和銀行存摺時,網站辨識文字成功後,會將相關資訊<br>代入須填寫的欄位(包含:申請人姓名、身分證字號、生日、戶籍地址、<br>銀行及帳號相關資訊) |
|------------------------------------|----------------------------------------------------------------------------------------------------|
| 新北市動<br>New Tablel City Government | 物絕育管理系統                                                                                                    |
| 🗳 申請人文件上傳                          | •                                                                                                    |
|                                    | 已還揮1個檔案 選擇檔案                                                                                                    |
| 身分證/居留證正<br>面*                     | 625b89a5f7542ac8d370c5020f99590.jpg         101 KB         ① 上傳檢式限制講以數位圍壙(jpg、jpeg或png檢式)上傳。                                                               |
| 身分證/居留證反<br>面*                     | 選擇檔案上傳 選擇檔案<br>① 上傳給式限制購以數位圓愼(jpg、jpeg或png檢式)上傳。                                                                                                    |
| 銀行存摺*                              | 選擇檔案上傳 選擇檔案上<br>⑦ 存落上需有戶名並與申請人相符,上傳檢式限制購以數位面僅(pg、jpg或png格式)上傳,                                                                                             |
| 🔮 申請人資訊                            | 0                                                                                                    |
| 姓名*                                | 石采靈                                                                                                    |
| 國籍*                                | ● 本國 ○ 外國                                                                                                    |
| 身分證字號*                             | E2273*****<br>● 若您為外籍人士,講館入統一證號。                                                                                                    |
| 生日*                                | 1990/02/25                                                                                                    |
| 步驟五                                | 填寫完成後,須提供一個可以收信的 Email,填寫完成後請點選「寄發驗證碼」,網站將寄發一組認證碼至您填寫的信箱,請將收到的驗證碼回填<br>至驗證碼欄位後,點選「申請補助送出」。<br>送出成功後,系統將發送 Email 提供案件編號,並將案件提交至動物醫院<br>及新北市動保處審核。           |

| 驗證區                                 |                                                                                  |
|-------------------------------------|----------------------------------------------------------------------------------|
| E-Mail                              | stellashihhtc@gmail.com                                                          |
| 驗證碼*                                | 請輸入驗證碼                                                                           |
|                                     | ☆寄發驗證碼                                                                           |
|                                     |                                                                                  |
| e +                                 |                                                                                  |
|                                     | L巾動物絶戽官埋系統」鯨證碼通知 whe ×                                                           |
| 新北市<br>寄給 我                         | 動物保護防疫處 <agd2070100@ntpc.gov.tw><br/>▼</agd2070100@ntpc.gov.tw>                  |
| 石采靈的                                | 您好,                                                                              |
| 您的信何                                | 牛驗證碼為:R7a8zQ                                                                     |
| 此驗證硕                                | 馮有效期限為10分鐘,請至系統回填信件驗證碼。                                                          |
| *******                             | **此為系統自動發信,請勿回覆********                                                          |
| 驗證區                                 |                                                                                  |
| E-Mail                              | stellashihhtc@gmail.com                                                          |
| 驗證碼*                                | R7a8zQ                                                                           |
|                                     | ☆奇發驗證碼                                                                           |
|                                     | ★ 清除資料 ✓申請補助送出                                                                   |
| 步驟六                                 | 各審核及撥款流程通過或退件,網站都會寄發信件至您當初填寫的<br>Email,請您留意,或是可以參考「貳、申請案件進度查詢」說明,查詢<br>或是修改案件資料。 |
| 新北市動物<br>New Talpel City Covernen M | 加紹育管理系統                                                                          |
| 線上申贈,方便又快速                          | ● 絕育補助申請流程<br>● 絕育補助申請流程                                                         |
| 12100                               |                                                                                  |
|                                     | □ 寵物登記證線上申請 ◎ 晶片絕育狀態查詢                                                           |
| 1                                   |                                                                                  |

#### 二、本市動物之家補助申請

#### 申請條件:

- 民眾須至新北市動物之家認養(板橋動物之家,五股動物之家、中和動物之家、新店動物之 家、八里動物之家、淡水動物之家、三芝動物之家、瑞芳動物之家、新北市動物保護防疫 處)
- 2. 須至新北市動保處合作絕育動物醫院絕育
- 3. 於絕育後14天內至網站線上申請
- 相關文件上傳:上傳格式限制請以數位圖檔(jpg、jpeg 或 png 格式)上傳
- 1. 身分證正反面照片
- 2. 存摺照片
- 3. 絕育術前及術後照片
- 4. 寵物登記證
- 5. 飼養寵物認證卡正反面(反面須簽名)
- 6. 認養單

申請步驟:

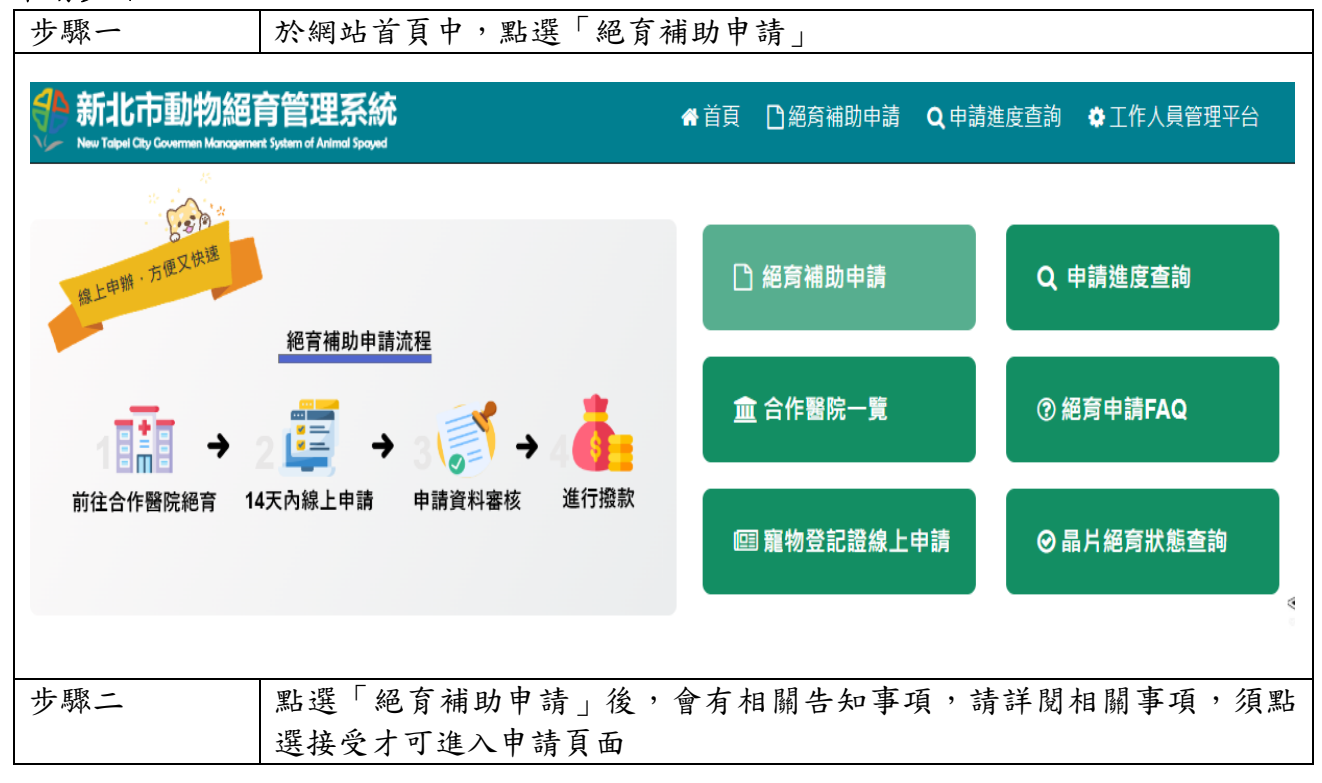

| 新北市動物総育管理系統     New Table Coverners Management System of Animal Spond                                                                                                    | ☆ 首頁                                                                                                    | □絕育補助申請                   | Q申請進度查詢      | ✿工作人員管理平台       |  |  |  |  |  |  |
|----------------------------------------------------------------------------------------------------|----------------------------------------------------------------------------------------------------|---------------------------|--------------|-----------------|--|--|--|--|--|--|
|                                                                                                    |                                                                                                    |                           |              |                 |  |  |  |  |  |  |
| 骨首頁 / 動物絕育補助申請告知事項                                                                                                    |                                                                                                    |                           |              |                 |  |  |  |  |  |  |
| ** 告                                                                                                    | ☆告知事項☆ 1991年19月1日日日 2011年1月1日日 2011年1月1日日日 2011年1日日 2011年1日日 2011年1日日 2011年1日日 2011年1日日 2011年1日日 2011年1日日 2011年1日日 2011年1日日 2011年1日日 2011年1日日 2011年1日日 2011年1日日 2011年1日日 2011年1日日 2011年1日日 2011年1日日 2011年1日日 2011年1日日 2011年1日日 2011年1日日 2011年1日日 2011年1日日 2011年1日 2011年1日 2011年1月 2011年1月 2011年1月 201 |                           |              |                 |  |  |  |  |  |  |
| · 注册 □ 强烈 · [19] · 注 □ / 2012 / 12 년 - · · · · · · · · · · · · · · · · · ·                                                                                                    |                                                                                                    |                           |              |                 |  |  |  |  |  |  |
| ☆ (個人資料保護法)第8條第1項現定,於窓場為新北市政府動物保護防疫處(卜稱本處)系統前,向您告知卜列事項,請詳閱:<br>關於政策適用範圍                                                                                                    |                                                                                                    |                           |              |                 |  |  |  |  |  |  |
| いたいのほどです。<br>以下的陽私権政策,適用於您在「新北市動物経育管理系統」網站活動時,所涉及的個人資料蒐集、運用與保護,但不適用於與本網站功能連結之各政府機關網站。凡經由「新北市動<br>物経育管理系統,連結ウ細社,不給具由今間名仍政府機關環分研究が具有外級環。周離、公司向「新北古新物経者等研え近。既々研究、タ細社は女母専問ウ理ジャで本、「ない・+ |                                                                                                    |                           |              |                 |  |  |  |  |  |  |
| 彻地尽自连未施了建筑之鹅始,你确定田主幽合做政府候勝燭卫程军规定共应破勝、鹰楦、公司架,都还巾動物跑尽管堆系統」聯名程军,合納始均有具等釐之德私權政束,,新北市<br>動物絕貫管理系統」不負任何連帶責任。當您在這些網站時,關於個人資料的保護,適用各該網站的隱私權政策。                                             |                                                                                                    |                           |              |                 |  |  |  |  |  |  |
| 一、 蒐集之目的:動物絕實、稅務行政、客戶管理與服務(包含滿意度問卷調查)、廣政行政、其他犬貓管理服務。<br>二、 萬集之類則,太便用提供服務需萬集你的個人確約每個性々,應用自己報道一結果,增短時運、運攻大式等效的。                                                                      |                                                                                                    |                           |              |                 |  |  |  |  |  |  |
| 三、「「「「「「「」」」」、「「「「」」」、「「「」」、「「」」、「「」」、「                                                                                                    | 二、 鬼裏∠親別:4 區內提供服務新鬼票巡約個人真科包含姓名、國氏身分證統一編號、讓照號碼、連絡方式等質訊。<br>三、 個人資料利用之期間、地區、對象及方式:                                                                                                    |                           |              |                 |  |  |  |  |  |  |
| (一) 期間:本區四堤供嚴務所須之保存期間。<br>(二) 地區:中華民國境內(包含臺澎金馬地區)。                                                                                                    |                                                                                                    |                           |              |                 |  |  |  |  |  |  |
| (三)對象:本處或案件權責之公務機關。 (四)方式:以自動化機器或其他非自動化之利用方式。                                                                                                    |                                                                                                    |                           |              |                 |  |  |  |  |  |  |
| 四、 依據「個人資料保護法」第3 條規定, 您得就個人資料依法行使下列權利<br>(一) 得向木處齊鉤, 請求開覽或語求製給源製木。                                                                                                    | :                                                                                                    |                           |              |                 |  |  |  |  |  |  |
| <ul> <li>(二) 若您的個人資料有任何異動,得向本處請求補充或更正,使其保持正</li> <li>(二) 若您的個人資料有任何異動,得向本處請求補充或更正,使其保持正</li> </ul>                                                                                 | 確、最新及完善                                                                                                    |                           |              |                 |  |  |  |  |  |  |
| (二)得问本盧請求停止鬼集、盧埋或利用及請求删除,但因本盧訊行公務<br>五、 您可自由選擇是否提供相關個人資料,惟您若拒絕提供相關個人資料,本,                                                                                                    | im必須者,本』<br>盧將無法提供相                                                                                                    | 国得拒絶之。<br>1關服務。           |              |                 |  |  |  |  |  |  |
|                                                                                                    |                                                                                                    |                           |              |                 |  |  |  |  |  |  |
| 關於個<br>如果要查說完整的區升機發明,可                                                                                                    | 人應盡之義務<br>浩訪本處網站隨                                                                                                    | <b></b> 動<br>構整 明取 得相關 資調 | 1.           |                 |  |  |  |  |  |  |
| <b>×</b> 不接受                                                                                                    |                                                                                                    | ✔ 接受                      |              |                 |  |  |  |  |  |  |
|                                                                                                    |                                                                                                    |                           |              |                 |  |  |  |  |  |  |
|                                                                                                    |                                                                                                    |                           |              |                 |  |  |  |  |  |  |
| 步驟: 選擇是不雪更自公绑定                                                                                                    |                                                                                                    |                           |              |                 |  |  |  |  |  |  |
| 少城二 运祥龙日而女才力亦及<br>县:加你右徒用以下身分组                                                                                                    | 8 定 木 翁                                                                                                    | <b>纟絋,</b> 聖習             | 经金编辑         | 依昭你绑定的身分        |  |  |  |  |  |  |
| <b>大</b> · 太心有反用以一多力的<br>李韵你是不有由詩過太多約                                                                                                    | 下之平,                                                                                                    | ,加古由語                     | 反示弧剂         | 限 你 是 不 白 動 帶 λ |  |  |  |  |  |  |
| 你的其太咨料不断由法安性                                                                                                    | 0                                                                                                    | X A I B                   | 「水沙山川田       | 问心足日日初非八        |  |  |  |  |  |  |
| 心的坐伞真州王洲十明末日<br><b>不</b> :加不绑定仍可以由 <b>詰</b> ,                                                                                                    | 可以跳                                                                                                    | 调此部分                      | ,古拄繼續        | 诸官由善咨料。         |  |  |  |  |  |  |
|                                                                                                    |                                                                                                    |                           | 且按幽吟         | (只向) 明良小        |  |  |  |  |  |  |
| 斜 新北市動物絕育管理系統                                                                                                    | 首頁 🏻 絕                                                                                                    | 育補助申請 Q 申                 | 『請進度查詢   🏚 ] | <br>E作人員管理平台    |  |  |  |  |  |  |
| New Talpel City Covernen Management System of Antmal Spayed                                                                                                    |                                                                                                    |                           |              |                 |  |  |  |  |  |  |
| A1 关百 / 生前末语 / 新始如本球队由续                                                                                                    |                                                                                                    |                           |              |                 |  |  |  |  |  |  |
| ▲ ● ● ● ● ● ● ● ● ● ● ● ● ● ● ● ● ● ● ●                                                                                                    |                                                                                                    |                           |              |                 |  |  |  |  |  |  |
| ★動物絕育補                                                                                                    | 的申請☆                                                                                                    | )                         |              |                 |  |  |  |  |  |  |
| 申辦注意事項                                                                                                    |                                                                                                    |                           |              |                 |  |  |  |  |  |  |
| • 本年度申請截止受理日期                                                                                                    |                                                                                                    |                           |              |                 |  |  |  |  |  |  |
| 1.家犬貓:2023/12/31或本年度預算用醫為止                                                                                                    |                                                                                                    |                           |              |                 |  |  |  |  |  |  |
| 2. 本市動物之家認養:2023/12/31取本年度預算用醫為止<br>3. 本市流浪動物:2023/12/31或本年度預算用醫為止                                                                                                    |                                                                                                    |                           |              |                 |  |  |  |  |  |  |
| <ul> <li>補助方式限採「直撥補助」,金融機構帳戶限申請人本人帳戶且須上傳載有該補助帳戶存摺</li> <li>約5. 約5. 約5. 約5. 約5. 約5. 約5. 約5. 約5. 約5.</li></ul>                                                                       | • 補助方式限採「直撥補助」,金融機構帳戶限申請人本人帳戶且須上傳載有該補助帳戶存摺影像檔案(指載有金融機構代號、名稱、帳號 及戶名之存摺封面),金融機構帳戶如經認鐙不                                                                                                    |                           |              |                 |  |  |  |  |  |  |
| 19、18月3月18日八月11日1月19版户任迫正確具料,逐渐不用正规推正小王台,全用即会计局小了文王。<br>• *勃必填闊位                                                                                                    |                                                                                                    |                           |              |                 |  |  |  |  |  |  |
| 身分绑定                                                                                                    |                                                                                                    |                           |              |                 |  |  |  |  |  |  |
| ●如您有使用以下身分绑定本系统,點選後系統將依照您绑定的身分查詢您是否有申請過本:                                                                                                    | 系統補助,如有                                                                                                    | 1申請系統將詢問您是否               | 自動帶入您的基本資料   | .至新申請案件。        |  |  |  |  |  |  |
| 如您不绑定可以跳過此部分,直接繼續填寫申請資料。                                                                                                    |                                                                                                    |                           |              |                 |  |  |  |  |  |  |
| f Facebook G+ Google Mail ● Line ■ YAHOO                                                                                                    |                                                                                                    |                           |              |                 |  |  |  |  |  |  |
|                                                                                                    |                                                                                                    |                           |              | < K             |  |  |  |  |  |  |
|                                                                                                    |                                                                                                    |                           |              |                 |  |  |  |  |  |  |

| 步驟四                                  | 填寫相關資料,並上傳文件照片,申請類別請選擇「家犬貓」,並依網站<br>指示填寫所有必填資料及文件上傳。本網站導入 OCR 光學文字辨識,當您<br>上傳身分證正反面和銀行存摺時,網站辨識文字成功後,會將相關資訊<br>代入須填寫的欄位(包含:申請人姓名、身分證字號、生日、戶籍地址、<br>留行及帳點扣閱答訊) |
|--------------------------------------|----------------------------------------------------------------------------------------------------|
|                                      | 銀行及依號相關員訊                                                                                                    |
| <b>新北市動</b><br>New Tabel City Covern | 物絕育管理系統                                                                                                    |
| 😤 申請人文件上傳                            | 0                                                                                                    |
|                                      | 已這擇1個檔案 選擇檔案                                                                                                    |
| 身分證/居留證正<br>面*                       | f625b89a5f7542ac8d370c5020f99590.jpg<br>101 КВ                                                                                                    |
|                                      | ❸ 上傳格式限制請以數位圖幅(jpg、jpeg或png格式)上傳。                                                                                                    |
| 身分證/居留證反<br>面*                       | 選擇檔案上傳 選擇檔案                                                                                                    |
|                                      | ❸ 上傳格式限制請以數位圖檔(jpg、jpeg或png格式)上傳・                                                                                                    |
| 銀行存摺*                                | 選擇檔案上傳                                                                                                    |
|                                      | ● 存摺上需有戶名並與申請人相符,上傳格式限制請以數位圖檔(pg、jpeg或png格式)上傳。                                                                                                    |
| 😤 申請人資訊                              | Q                                                                                                    |
| 姓名*                                  | 石采靈                                                                                                    |
| 國籍*                                  |                                                                                                    |
| 身分證字號*                               | F2273*****                                                                                                    |
|                                      | <ul> <li>● 若您為外麵人士,請輸入統一證號。</li> </ul>                                                                                                    |
| 生日*                                  | 1990/02/25                                                                                                    |
| 步驟五                                  | 填寫完成後,須提供一個可以收信的 Email,填寫完成後請點選「寄發驗<br>證碼」,網站將寄發一組認證碼至您填寫的信箱,請將收到的驗證碼回填<br>至驗證碼欄位後,點選「申請補助送出」。<br>送出成功後,系統將發送 Email 提供案件編號,並將案件提交至動物醫院<br>及新北市動保處審核。         |

| 驗證區                                 |                                                                                  |
|-------------------------------------|----------------------------------------------------------------------------------|
| E-Mail                              | stellashihhtc@gmail.com                                                          |
| 驗證碼*                                | 請輸入驗證碼                                                                           |
|                                     | ☆寄發驗證碼                                                                           |
|                                     |                                                                                  |
| e +                                 |                                                                                  |
|                                     | L巾動物絶戽官埋系統」鯨證碼通知 whe ×                                                           |
| 新北市<br>寄給 我                         | 動物保護防疫處 <agd2070100@ntpc.gov.tw><br/>▼</agd2070100@ntpc.gov.tw>                  |
| 石采靈的                                | 您好,                                                                              |
| 您的信何                                | 牛驗證碼為:R7a8zQ                                                                     |
| 此驗證硕                                | 馮有效期限為10分鐘,請至系統回填信件驗證碼。                                                          |
| *******                             | **此為系統自動發信,請勿回覆********                                                          |
| 驗證區                                 |                                                                                  |
| E-Mail                              | stellashihhtc@gmail.com                                                          |
| 驗證碼*                                | R7a8zQ                                                                           |
|                                     | ☆奇發驗證碼                                                                           |
|                                     | ★ 清除資料 ✓申請補助送出                                                                   |
| 步驟六                                 | 各審核及撥款流程通過或退件,網站都會寄發信件至您當初填寫的<br>Email,請您留意,或是可以參考「貳、申請案件進度查詢」說明,查詢<br>或是修改案件資料。 |
| 新北市動物<br>New Talpel City Covernen M | 加紹育管理系統                                                                          |
| 線上申贈,方便又快速                          | ● 絕育補助申請流程<br>● 絕育補助申請流程                                                         |
| 12100                               |                                                                                  |
|                                     | □ 寵物登記證線上申請 ◎ 晶片絕育狀態查詢                                                           |
| 1                                   |                                                                                  |

#### 三、本市流浪動物補助申請

#### 申請條件:

- 1. 民眾戶籍須於新北市
- 2. 須至新北市動保處合作絕育動物醫院絕育
- 3. 於絕育後14天內至網站線上申請

#### 相關文件上傳:上傳格式限制請以數位圖檔(jpg、jpeg 或 png 格式)上傳

- 1. 身分證正反面照片
- 2. 存摺照片
- 3. 絕育術前及術後照片
- 4. 剪耳照
- 5. 植入晶片條碼及狂犬病疫苗批次照片

#### 申請步驟:

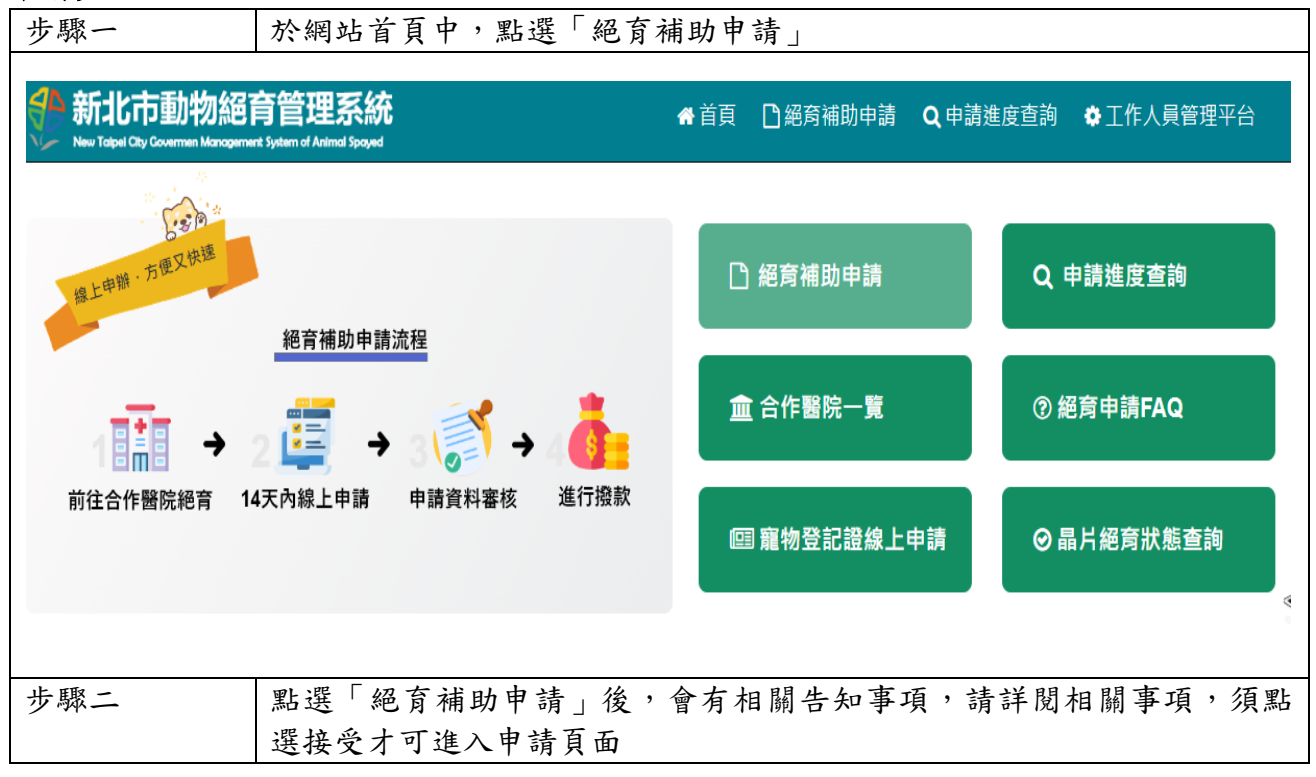

| 新北市動物総育管理系統     New Table Coverners Management System of Animal Spond                                                                                                    | ☆ 首頁                                                                                                    | □絕育補助申請         | Q 申請進度查詢     | ✿工作人員管理平台       |  |  |  |  |  |  |
|----------------------------------------------------------------------------------------------------|----------------------------------------------------------------------------------------------------|-----------------|--------------|-----------------|--|--|--|--|--|--|
|                                                                                                    |                                                                                                    |                 |              |                 |  |  |  |  |  |  |
| 骨首頁 / 動物絕育補助申請告知事項                                                                                                    |                                                                                                    |                 |              |                 |  |  |  |  |  |  |
| ** 告                                                                                                    | ☆告知事項☆ 1991年19月1日日日 2011年1月1日日 2011年1月1日日日 2011年1日日 2011年1日日 2011年1日日 2011年1日日 2011年1日日 2011年1日日 2011年1日日 2011年1日日 2011年1日日 2011年1日日 2011年1日日 2011年1日日 2011年1日日 2011年1日日 2011年1日日 2011年1日日 2011年1日日 2011年1日日 2011年1日日 2011年1日日 2011年1日日 2011年1日日 2011年1日日 2011年1日 2011年1日 2011年1月 2011年1月 2011年1月 201 |                 |              |                 |  |  |  |  |  |  |
| · 注册 □ 强烈 · [19] · 注 □ / 2012 / 12 년 - · · · · · · · · · · · · · · · · · ·                                                                                                    |                                                                                                    |                 |              |                 |  |  |  |  |  |  |
| ☆ (個人資料保護法)第8條第1項現定,於窓場為新北市政府動物保護防疫處(卜稱本處)系統前,向您告知卜列事項,請詳閱:<br>關於政策適用範圍                                                                                                    |                                                                                                    |                 |              |                 |  |  |  |  |  |  |
| いたいのほどです。<br>以下的陽私権政策,適用於您在「新北市動物経育管理系統」網站活動時,所涉及的個人資料蒐集、運用與保護,但不適用於與本網站功能連結之各政府機關網站。凡經由「新北市動<br>物経育管理系統,連結ウ細社,不給具由今間名仍政府機關環分研究が具有外級環。周離、公司向「新北古新物経者等研え近。既々研究、タ細社は女母専問ウ理ジャで本、「ない・+ |                                                                                                    |                 |              |                 |  |  |  |  |  |  |
| 彻地尽自连未施了建筑之鹅始,你确定田主幽合做政府候勝燭卫程军规定共应破勝、鹰楦、公司架,都还巾動物跑尽管堆系統」聯名程军,合納始均有具等釐之德私權政束,,新北市<br>動物絕貫管理系統」不負任何連帶責任。當您在這些網站時,關於個人資料的保護,適用各該網站的隱私權政策。                                             |                                                                                                    |                 |              |                 |  |  |  |  |  |  |
| 一、 蒐集之目的:動物絕實、稅務行政、客戶管理與服務(包含滿意度問卷調查)、廣政行政、其他犬貓管理服務。<br>二、 萬集之類則,太便用提供服務需萬集你的個人確約每個性々,應用自己報道一結果,增短時運、運攻大式等效的。                                                                      |                                                                                                    |                 |              |                 |  |  |  |  |  |  |
| 三、「「「「「「「」」」」、「「「「」」」、「「「」」、「「」」、「「」」、「                                                                                                    | 二、 鬼裏∠親別:4 區內提供服務新鬼票巡約個人真科包含姓名、國氏身分證統一編號、讓照號碼、連絡方式等質訊。<br>三、 個人資料利用之期間、地區、對象及方式:                                                                                                    |                 |              |                 |  |  |  |  |  |  |
| (一) 期間:本區四堤供嚴務所須之保存期間。<br>(二) 地區:中華民國境內(包含臺澎金馬地區)。                                                                                                    |                                                                                                    |                 |              |                 |  |  |  |  |  |  |
| (三)對象:本處或案件權責之公務機關。 (四)方式:以自動化機器或其他非自動化之利用方式。                                                                                                    |                                                                                                    |                 |              |                 |  |  |  |  |  |  |
| 四、 依據「個人資料保護法」第3 條規定, 您得就個人資料依法行使下列權利<br>(一) 得向木處齊鉤, 請求開覽或語求製給源製木。                                                                                                    | :                                                                                                    |                 |              |                 |  |  |  |  |  |  |
| <ul> <li>(二) 若您的個人資料有任何異動,得向本處請求補充或更正,使其保持正</li> <li>(二) 若您的個人資料有任何異動,得向本處請求補充或更正,使其保持正</li> </ul>                                                                                 | 確、最新及完善                                                                                                    |                 |              |                 |  |  |  |  |  |  |
| (二)得问本盧請求停止鬼集、盧埋或利用及請求删除,但因本盧訊行公務<br>五、 您可自由選擇是否提供相關個人資料,惟您若拒絕提供相關個人資料,本,                                                                                                    | im必須者,本』<br>盧將無法提供相                                                                                                    | 国得拒絶之。<br>1關服務。 |              |                 |  |  |  |  |  |  |
|                                                                                                    |                                                                                                    |                 |              |                 |  |  |  |  |  |  |
| 關於個<br>如果要查說完整的區升機發明,可                                                                                                    | 人應盡之義務<br>浩訪本處網站隨                                                                                                    | ■私權聲明取得相關資訊     | 1.           |                 |  |  |  |  |  |  |
| <b>×</b> 不接受                                                                                                    |                                                                                                    | ✔ 接受            |              |                 |  |  |  |  |  |  |
|                                                                                                    |                                                                                                    |                 |              |                 |  |  |  |  |  |  |
|                                                                                                    |                                                                                                    |                 |              |                 |  |  |  |  |  |  |
| 步驟: 選擇是不雪更自公绑定                                                                                                    |                                                                                                    |                 |              |                 |  |  |  |  |  |  |
| 少城二 运祥龙日而女才力亦及<br>县:加你右徒用以下身分组                                                                                                    | 8 定 木 翁                                                                                                    | <b>纟絋,</b> 聖習   | 经金编辑         | 依昭你绑定的身分        |  |  |  |  |  |  |
| <b>大</b> · 太心有反用以一多力的<br>李韵你是不有由詩過太多約                                                                                                    | 下之平,                                                                                                    | ,加古由語           | 反示弧剂         | 限 你 是 不 白 動 帶 λ |  |  |  |  |  |  |
| 你的其太咨料不断由法安性                                                                                                    | 0                                                                                                    | X A I B         | 「水沙山川田       | 问心足日日初非八        |  |  |  |  |  |  |
| 心的坐伞真州王洲十明末日<br><b>不</b> :加不绑定仍可以由 <b>詰</b> ,                                                                                                    | 可以跳                                                                                                    | 调此部分            | ,古拄繼續        | 诸官由善咨料。         |  |  |  |  |  |  |
|                                                                                                    |                                                                                                    |                 | 且按幽吟         | (只向) 明良小        |  |  |  |  |  |  |
| 斜 新北市動物絕育管理系統                                                                                                    | 首頁 🏻 絕                                                                                                    | 育補助申請 Q 申       | 『請進度查詢   🏚 ] | <br>E作人員管理平台    |  |  |  |  |  |  |
| New Talpel City Covernen Management System of Antmal Spayed                                                                                                    |                                                                                                    |                 |              |                 |  |  |  |  |  |  |
| A1 关西 / 生炉末语 / 新始如本球队由续                                                                                                    |                                                                                                    |                 |              |                 |  |  |  |  |  |  |
| ▲ ● ● ● ● ● ● ● ● ● ● ● ● ● ● ● ● ● ● ●                                                                                                    |                                                                                                    |                 |              |                 |  |  |  |  |  |  |
| ★動物絕育補                                                                                                    | 的申請★                                                                                                    | )               |              |                 |  |  |  |  |  |  |
| 申辦注意事項                                                                                                    |                                                                                                    |                 |              |                 |  |  |  |  |  |  |
| • 本年度申請截止受理日期                                                                                                    |                                                                                                    |                 |              |                 |  |  |  |  |  |  |
| 1.家犬貓:2023/12/31或本年度預算用醫為止                                                                                                    |                                                                                                    |                 |              |                 |  |  |  |  |  |  |
| 2. 本市動物之家認養:2023/12/31取本年度預算用醫為止<br>3. 本市流浪動物:2023/12/31或本年度預算用醫為止                                                                                                    |                                                                                                    |                 |              |                 |  |  |  |  |  |  |
| <ul> <li>補助方式限採「直撥補助」,金融機構帳戶限申請人本人帳戶且須上傳載有該補助帳戶存摺</li> <li>約5. 約5. 約5. 約5. 約5. 約5. 約5. 約5. 約5. 約5.</li></ul>                                                                       | • 補助方式限採「直撥補助」,金融機構帳戶限申請人本人帳戶且須上傳載有該補助帳戶存摺影像檔案(指載有金融機構代號、名稱、帳號 及戶名之存摺封面),金融機構帳戶如經認鐙不                                                                                                    |                 |              |                 |  |  |  |  |  |  |
| 19、18月3月18日八月11日1月19版户任迫正確具料,逐渐不用正规推正小王台,全用即会计局小了文王。<br>• *勃必填闊位                                                                                                    |                                                                                                    |                 |              |                 |  |  |  |  |  |  |
| 身分绑定                                                                                                    |                                                                                                    |                 |              |                 |  |  |  |  |  |  |
| ●如您有使用以下身分绑定本系统,點選後系統將依照您绑定的身分查詢您是否有申請過本:                                                                                                    | 系統補助,如有                                                                                                    | 1申請系統將詢問您是否     | 自動帶入您的基本資料   | .至新申請案件。        |  |  |  |  |  |  |
| 如您不绑定可以跳過此部分,直接繼續填寫申請資料。                                                                                                    |                                                                                                    |                 |              |                 |  |  |  |  |  |  |
| f Facebook G+ Google Mail ● Line ■ YAHOO                                                                                                    |                                                                                                    |                 |              |                 |  |  |  |  |  |  |
|                                                                                                    |                                                                                                    |                 |              | < K             |  |  |  |  |  |  |
|                                                                                                    |                                                                                                    |                 |              |                 |  |  |  |  |  |  |

| 步驟四                                    | 填寫相關資料,並上傳文件照片,申請類別請選擇「家犬貓」,並依網站<br>指示填寫所有必填資料及文件上傳。本網站導入OCR 光學文字辨識,當您<br>上傳身分證正反面和銀行存摺時,網站辨識文字成功後,會將相關資訊<br>代入須填寫的欄位(包含:申請人姓名、身分證字號、生日、戶籍地址、<br>知行及帳號扣閱答知) |
|----------------------------------------|----------------------------------------------------------------------------------------------------|
|                                        | <b>銀</b> 们 及 恨 號 伯 開 貝 訊 /                                                                                                    |
| <b>新北市動</b><br>New Tablel City Governm | 物絕育管理系統                                                                                                    |
| 📽 申請人文件上傳                              | O                                                                                                    |
|                                        | 已還煙1個檔案 選擇檔案                                                                                                    |
| 身分證/居留證正<br>面*                         | f625b89a5f7542ac8d370c5020f99590.jpg<br>101 Кв                                                                                                    |
|                                        | ● 上傳槍式限制講以數位圖檔(jpg、jpeg或png槍式)上傳。                                                                                                    |
| 身分證/居留證反<br>面*                         | 選擇檔案上傳 藏擇檔案                                                                                                    |
|                                        | ●上傳格式限制講以數位圖櫃(jpg、jpeg或png槍式)上傳。                                                                                                    |
| 銀行存摺*                                  | 選擇檔案上傳 選擇檔案 選擇檔案 3 存落上需有戶名並與申請人相符,上傳指式限制請以數位團僅(jpg、jpeg或png指式)上傳。                                                                                           |
|                                        |                                                                                                    |
| ☆ 申請人資訊                                |                                                                                                    |
| 姓名*                                    | 石采靈                                                                                                    |
| 國籍*                                    | ● 本國 ○ 外國                                                                                                    |
| 身分證字號*                                 | E2273*****       ● 芳你海你就人士,講藝入好一題號。                                                                                                    |
|                                        |                                                                                                    |
| 至日*                                    | 1990/02/25                                                                                                    |
| 步驟五                                    | 填寫完成後,須提供一個可以收信的 Email,填寫完成後請點選「寄發驗證碼」,網站將寄發一組認證碼至您填寫的信箱,請將收到的驗證碼回填<br>至驗證碼欄位後,點選「申請補助送出」。<br>送出成功後,系統將發送 Email 提供案件編號,並將案件提交至動物醫院<br>及新北市動保處審核。            |

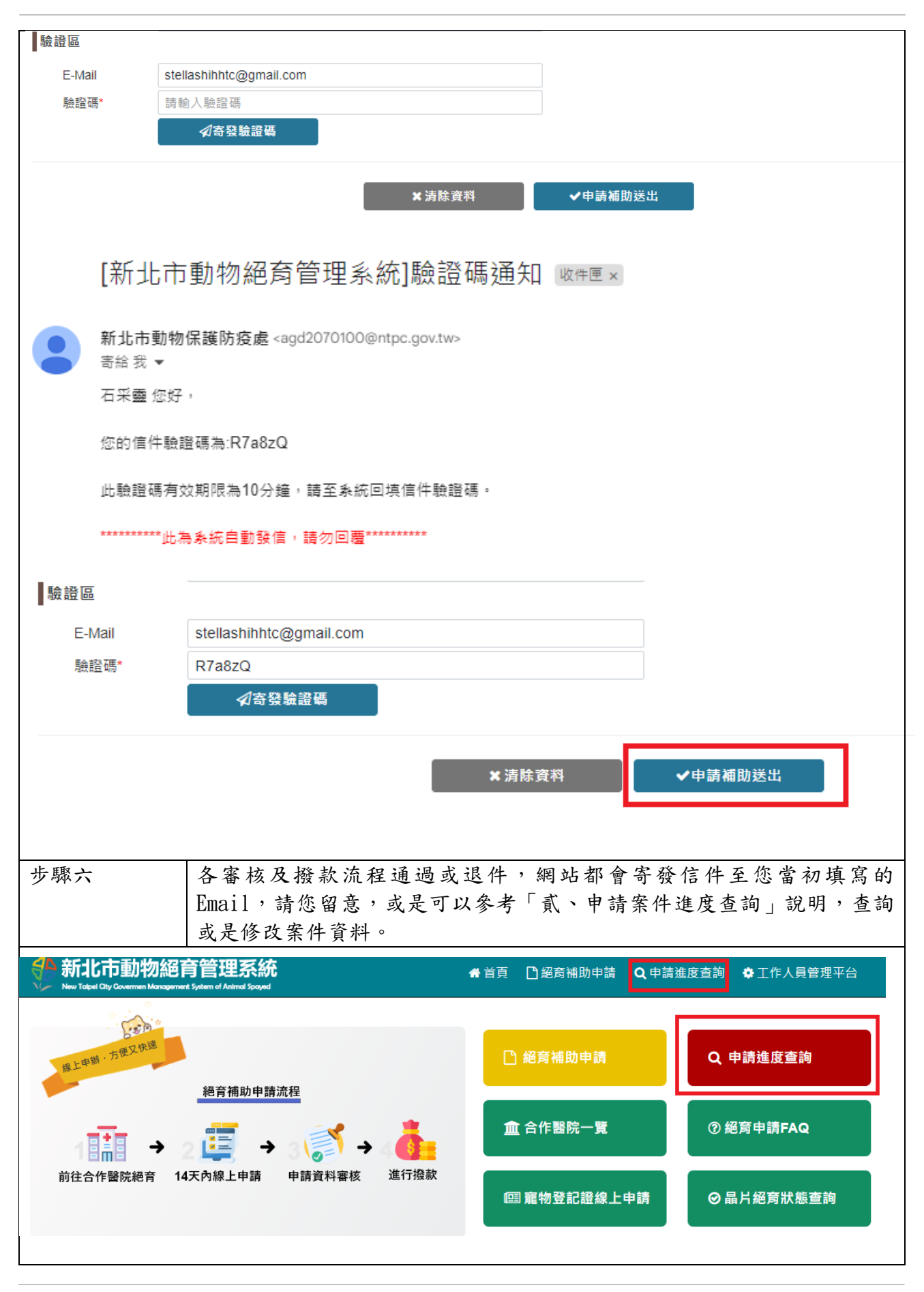

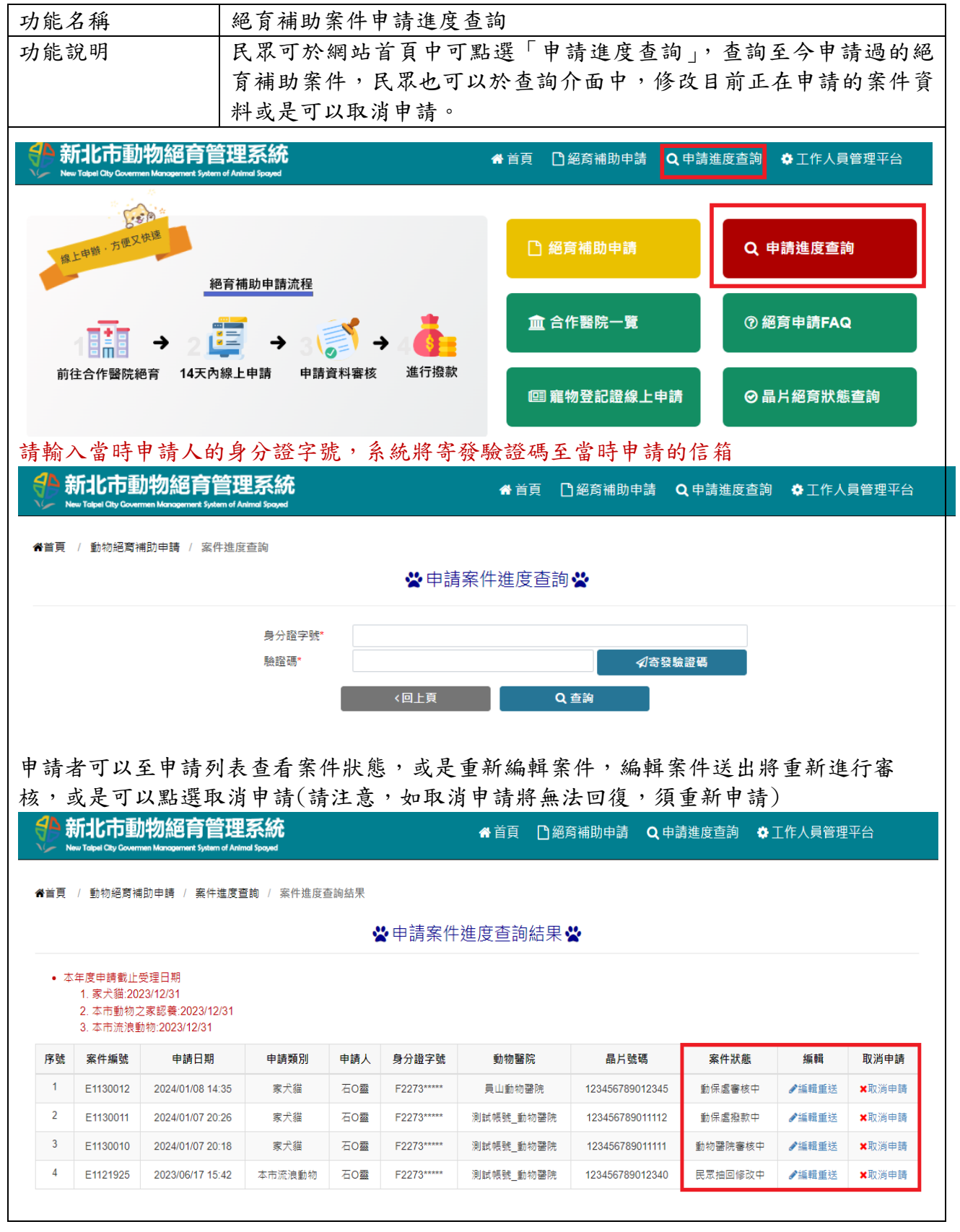

## 貳、申請案件進度查詢

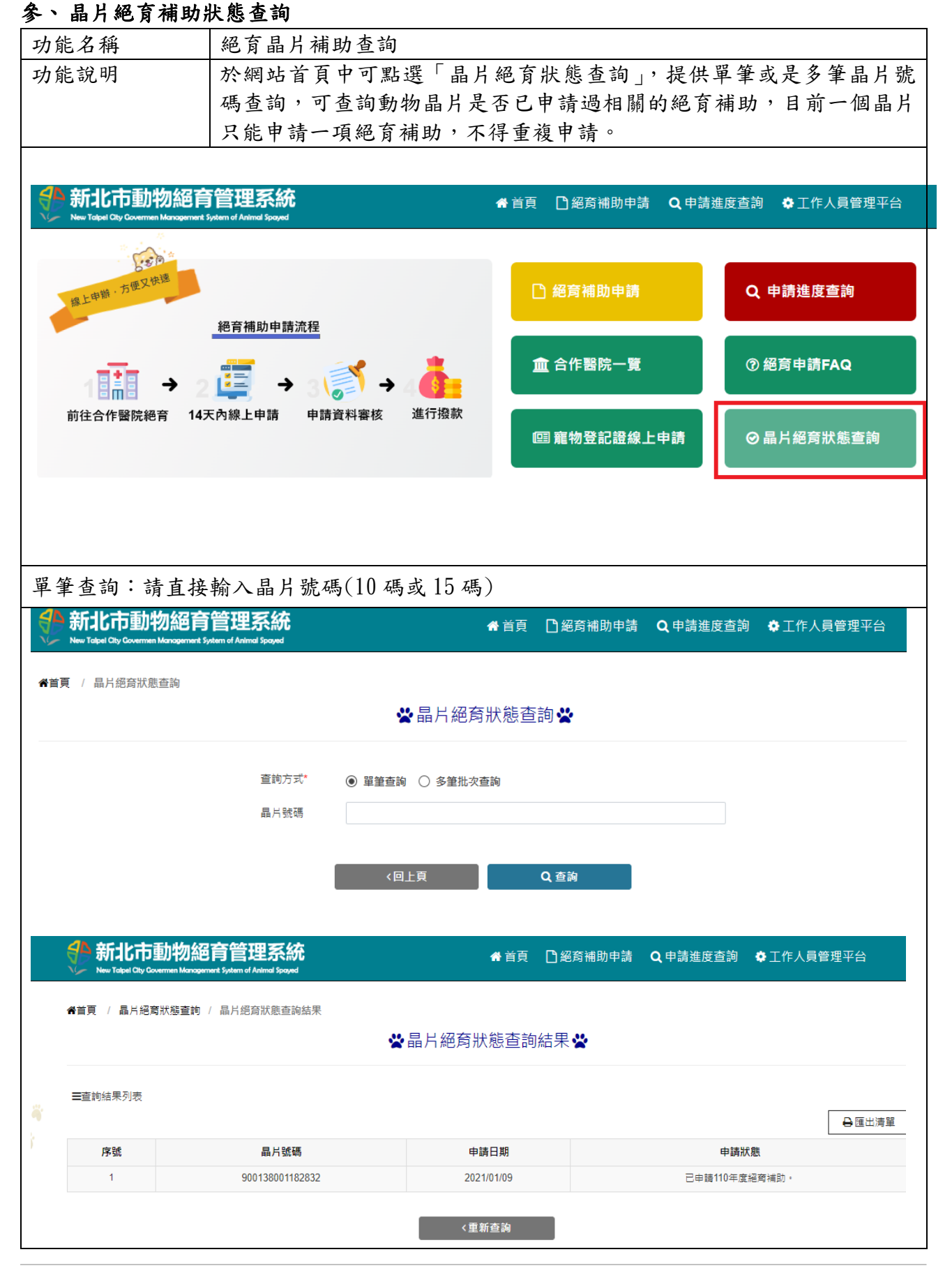

#### 16

| 1 = 1 000                                                                                                    | EACCI / KIIR                                  | F                      |                          |                                  |               |                                              |                  |           |                       |
|----------------------------------------------------------------------------------------------------|-----------------------------------------------|------------------------|--------------------------|----------------------------------|---------------|----------------------------------------------|------------------|-----------|-----------------------|
| 新北市動物約<br>New Talpel City Governmen Mariage                                                                                                    | B育管理系統<br>ement System of Animal Spayed       |                        |                          | 骨 首頁                             | 2 絕育補助申書      | 青 <b>Q</b> 申請進                               | 度查詢              | ✿ 工作人員    | 管理平台                  |
| <b>首頁</b> / 晶片絕袞狀態杳詢                                                                                                    |                                               |                        |                          |                                  |               |                                              |                  |           |                       |
|                                                                                                    |                                               |                        | 品片紹言                     | 奇狀能杏                             | 詢⇔            |                                              |                  |           |                       |
|                                                                                                    |                                               |                        |                          |                                  | H-2 A         |                                              |                  |           |                       |
|                                                                                                    | 查詢方式*                                         | 〇 單筆查詢                 | <ul> <li>多筆批:</li> </ul> | 次查詢                              |               |                                              |                  |           |                       |
|                                                                                                    |                                               |                        |                          |                                  |               |                                              |                  |           |                       |
|                                                                                                    | 晶片號碼                                          | 選擇檔案                   | 案上傅                      |                                  |               | 選擇檔案                                         |                  |           |                       |
|                                                                                                    | HH / LUCHS                                    | 節 範例Excel <sup>®</sup> | 下載                       |                                  |               |                                              |                  |           |                       |
|                                                                                                    |                                               |                        |                          |                                  |               |                                              |                  |           |                       |
|                                                                                                    |                                               |                        |                          |                                  |               | 1                                            |                  |           |                       |
|                                                                                                    |                                               | < □.                   | 上貝                       |                                  | Q 查詢          |                                              |                  |           |                       |
|                                                                                                    |                                               |                        |                          |                                  |               |                                              |                  |           |                       |
| ∃ੴੱਟੇਂ∓                                                                                                    |                                               |                        |                          |                                  | 多!            | 筆晶片上傳查詢                                      | 间範本.xls>         | : - Excel |                       |
| <b>篠 常用 插入</b>                                                                                                    | 頁面配置 公式 :                                     | 資料 校閱                  | 檢視                       | 說明 ↓                             | Acrobat Q     | 告訴我您想做                                       | 什麼               |           |                       |
| - み   新細明體                                                                                                    | - 12                                          | - A A                  | ==_                      | »<br>*/~                         | ab 自動換行       | 通用格式                                         |                  |           |                       |
|                                                                                                    | U ~   = ~ 💩 ~ A                               | ↓ 中業 ↓                 | = = =                    | ≡∣ <del>⊂</del> ≣ <del>→</del> ≣ | □ 防欄罟中 ~      | \$ ~ %                                       | , , <del>(</del> | .0 .00 條件 | ■ <u>≠</u> 」<br>式格式 格 |
| <ul> <li></li> <li></li> <li><!--</td--><td>字型</td><td>5</td><td></td><td><br/>對商方式</td><td></td><td>5 1</td><td>, 」 ··<br/>的信</td><td>······ 設</td><td>定 ¥ 寻<br/>楼</td></li></ul> | 字型                                            | 5                      |                          | <br>對商方式                         |               | 5 1                                          | , 」 ··<br>的信     | ······ 設  | 定 ¥ 寻<br>楼            |
|                                                                                                    |                                               |                        |                          |                                  |               |                                              |                  |           |                       |
|                                                                                                    | Jx                                            |                        |                          |                                  |               |                                              |                  |           |                       |
|                                                                                                    |                                               |                        |                          |                                  |               |                                              |                  |           |                       |
| 4                                                                                                    | А                                             |                        | В                        | С                                | D             | E                                            | F                | G         | н                     |
|                                                                                                    | 晶片號碼                                          |                        |                          |                                  |               |                                              |                  |           |                       |
| 900138001182832                                                                                                    |                                               |                        |                          |                                  |               |                                              |                  |           |                       |
| 123456789012345                                                                                                    |                                               |                        |                          |                                  |               |                                              |                  |           |                       |
|                                                                                                    |                                               |                        |                          |                                  |               |                                              |                  |           |                       |
|                                                                                                    |                                               |                        |                          |                                  |               |                                              |                  |           |                       |
| ◇新业市動物                                                                                                    | 缩音管理玄纮                                        |                        |                          |                                  |               | <b>•</b> ••••••••••••••••••••••••••••••••••• | - 45 - 46 -      |           | - />                  |
| New Talpel City Governmen Man                                                                                                    | 記日日日ンエスマルレ<br>agement System of Animal Spayed |                        |                          | ☆百貝                              | ] 絶 肖 補 助 甲 請 | Q甲請進度查                                       | 间 🐏              | L作人貝管埋斗   | ·台                    |
| ▲首百 / 昆吕绍奇狀能杳                                                                                                    | 逾 / 晶片细苔狀能香諭結果                                |                        |                          |                                  |               |                                              |                  |           |                       |
|                                                                                                    |                                               | <u></u> =              |                          | 能否拘结                             | 里公            |                                              |                  |           |                       |
|                                                                                                    |                                               |                        | ii in⊑i/"∃11/            | VEA 49 MC                        | izin 🖷        |                                              |                  |           |                       |
| <b>☰</b> 查詢結果列表                                                                                                    |                                               |                        |                          |                                  |               |                                              |                  |           |                       |
|                                                                                                    |                                               |                        |                          |                                  |               |                                              |                  | e         | 匯出清單                  |
| 序號                                                                                                    | 晶片號碼                                          |                        | 申請                       | 青日期                              |               | I                                            | 申請狀態             |           |                       |
| 1                                                                                                    | 900138001182832                               |                        | 2021                     | 1/01/09                          |               | 已申請11                                        | 0年度絕育補           | 間力 。      |                       |
| 2                                                                                                    | 900138001336070                               |                        | 2023                     | 3/11/14                          |               | 已申請11                                        | 2年度絕育補           | 前目力 。     |                       |
| 3                                                                                                    | 123456789012345                               |                        | 2022                     | 2/02/16                          |               | 已申請11                                        | 1年度絕育補           | 间日力 ·     |                       |
|                                                                                                    |                                               |                        |                          |                                  |               |                                              |                  |           |                       |

## 肆、相關絕育資訊

一、公告消息

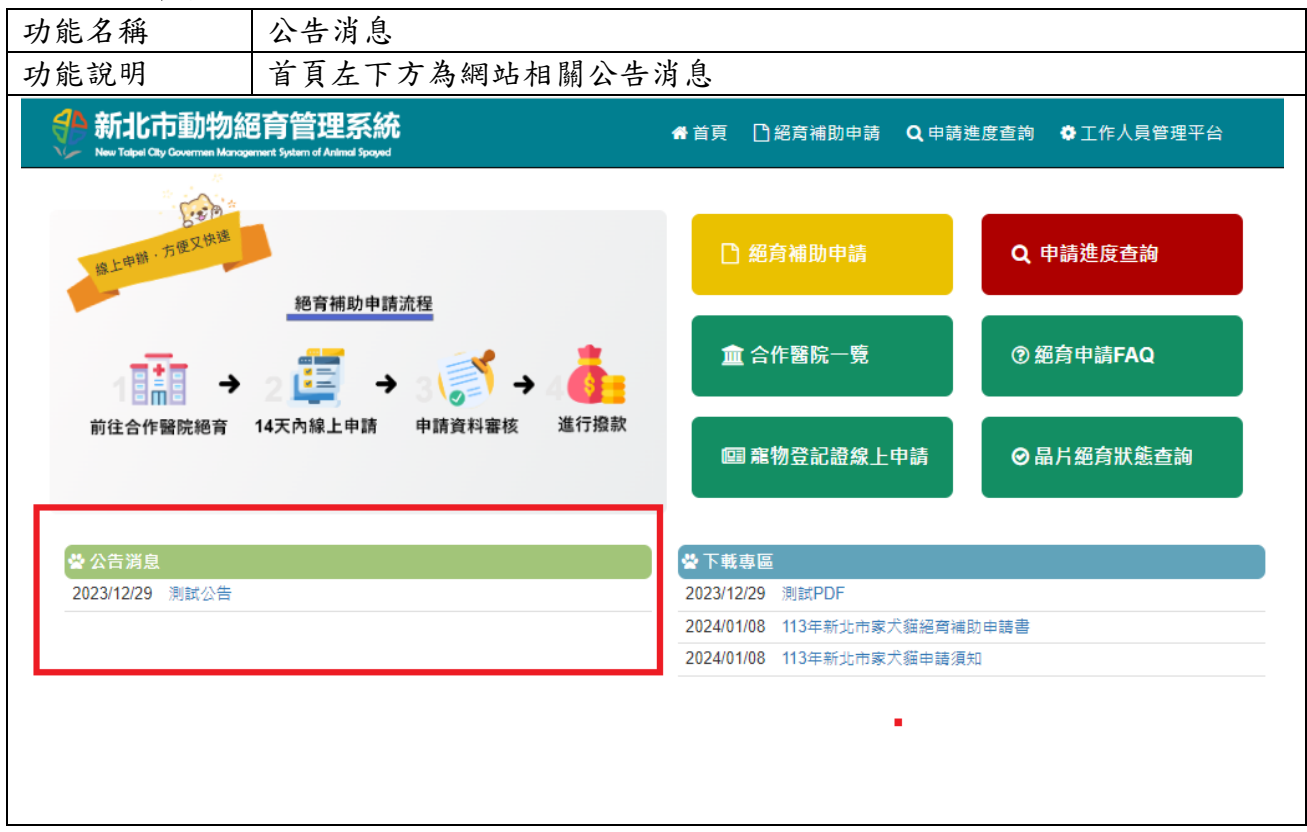

# 二、合作醫院一覽

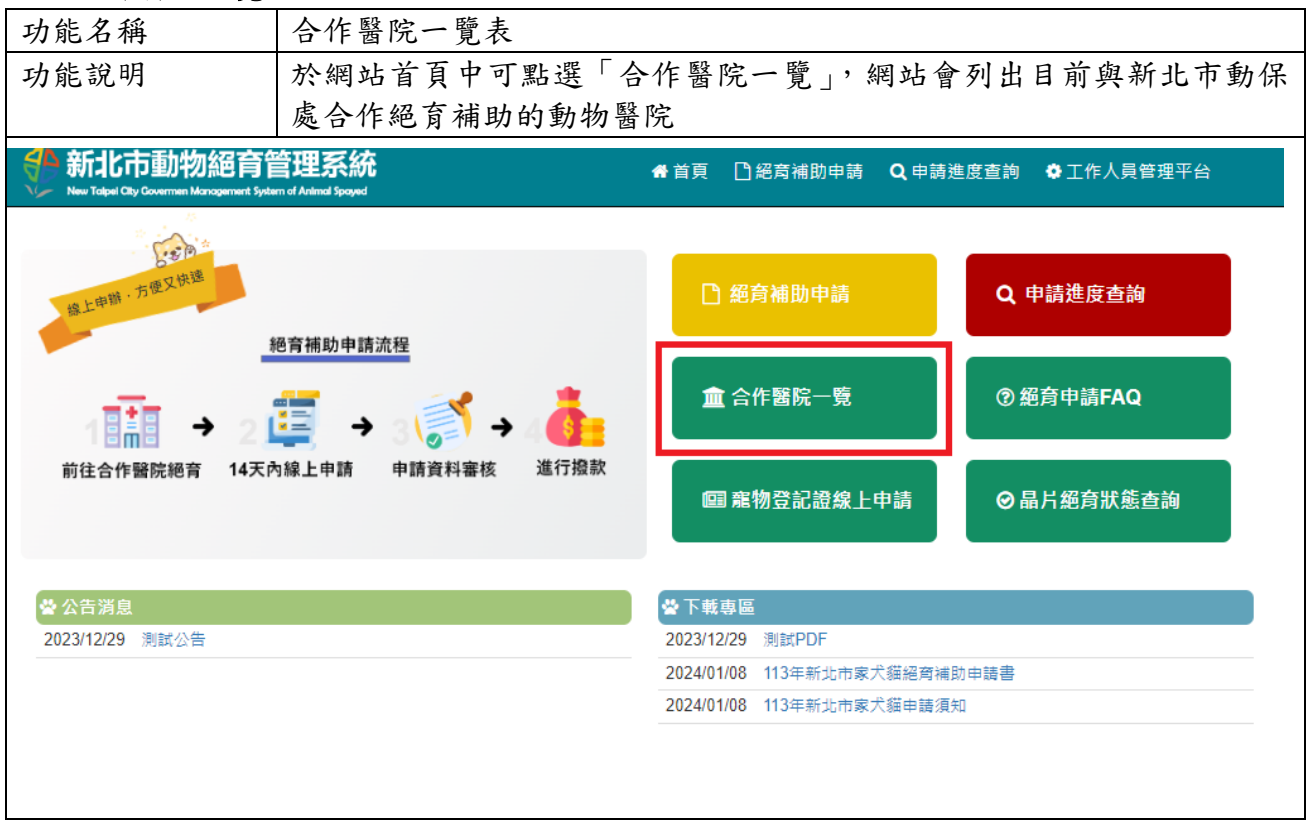

# 三、文件下載專區

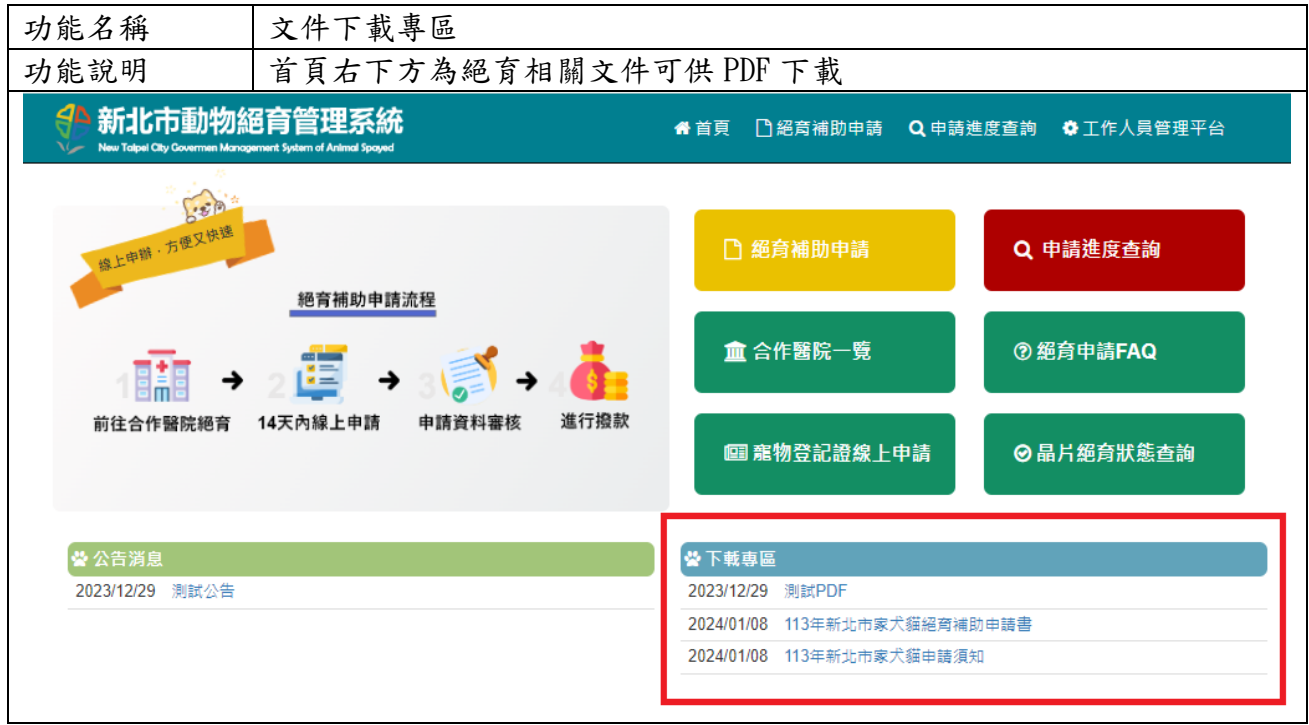

## 四、寵物飼養認證卡線上申請

| 功能名稱                                   | 寵物登                                         |                      |                  |  |  |  |  |  |  |
|----------------------------------------|---------------------------------------------|----------------------|------------------|--|--|--|--|--|--|
| 頁面路徑                                   | https://www.pet.gov.tw/                     |                      |                  |  |  |  |  |  |  |
| 功能說明                                   | 民眾可至寵物登記管理資訊網                               | 目的網站申請寵物飼養認          | 證卡               |  |  |  |  |  |  |
|                                        |                                             |                      |                  |  |  |  |  |  |  |
|                                        |                                             |                      |                  |  |  |  |  |  |  |
| 新北市動物<br>New Table City Covernmen Mark | 絕育管理系統<br>spennent System of Animal Spayned | ♣首頁 ☐ 絕意補助申請 Q 申請    | 進度查詢  ✿ 工作人員管理平台 |  |  |  |  |  |  |
|                                        |                                             | _                    |                  |  |  |  |  |  |  |
| 上由辦·方便又快速                              |                                             | □ 絕育補助申請             | Q 申請進度查詢         |  |  |  |  |  |  |
| 線上中華                                   | 絕育補助申請流程                                    |                      |                  |  |  |  |  |  |  |
| _                                      |                                             | ★ 合作解院一覧             | ⑦ 缩育由請FAQ        |  |  |  |  |  |  |
| 18#8 →                                 | 2 🖳 → 3 🔊 → 4 🦺 -                           |                      |                  |  |  |  |  |  |  |
| 前往合作醫院絕育                               | 14天內線上申請 申請資料審核 進行撥款                        | <b>阎 齊</b> 物登記證線 L由註 | ◎ 具比缩夸比能本物       |  |  |  |  |  |  |
|                                        |                                             | 圖帰初豆叱吜漱⊥牛胡           | ♥睢거船月秋憩旦両        |  |  |  |  |  |  |
|                                        |                                             |                      |                  |  |  |  |  |  |  |
|                                        |                                             |                      |                  |  |  |  |  |  |  |
|                                        |                                             |                      |                  |  |  |  |  |  |  |